### **Application Note**

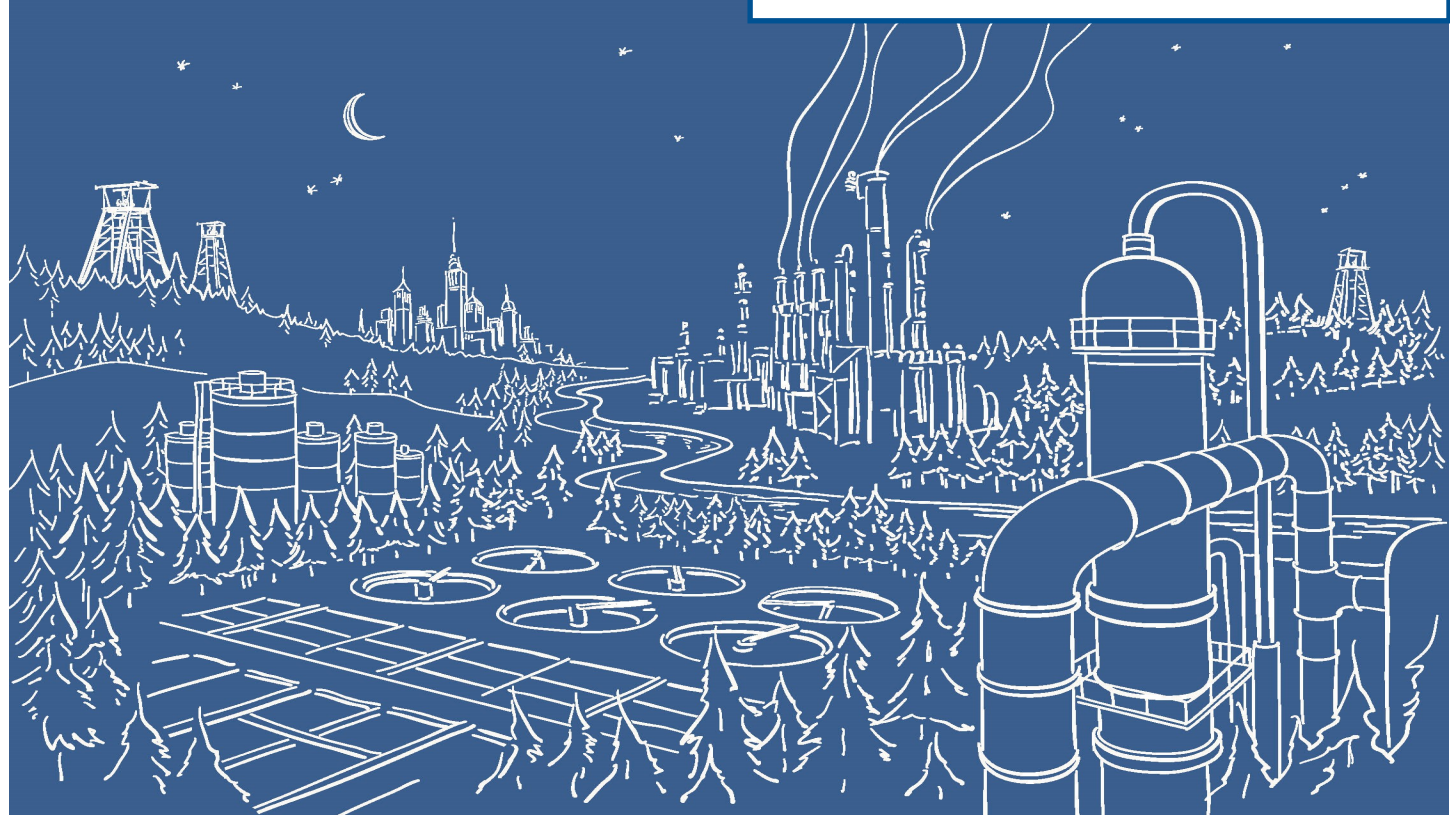

# 2500 Series® Programmable Automation Control System

## Communicating between 2500 Series® Processors and PowerFlex Drives using Ethernet/IP and 2500P-ACP1

The 2500P-ACP1 Application Coprocessor supports Ethernet/IP commununications with up to 40 Ethernet/IP devices via I/O Scanner, I/O Adapter, Explicit Message Adapter, and Tag Client interfaces. This Application Note shows how to configure the ACP1 for communications with a Rockwell PowerFlex drive using Workbench.

IMPORTANT NOTE: Configuring Ethernet/IP communications requires 2500P-ACP1 Firmware V3.03 or above, and Workbench V1.3 or above.

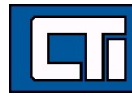

### Step 1: Open a Project.

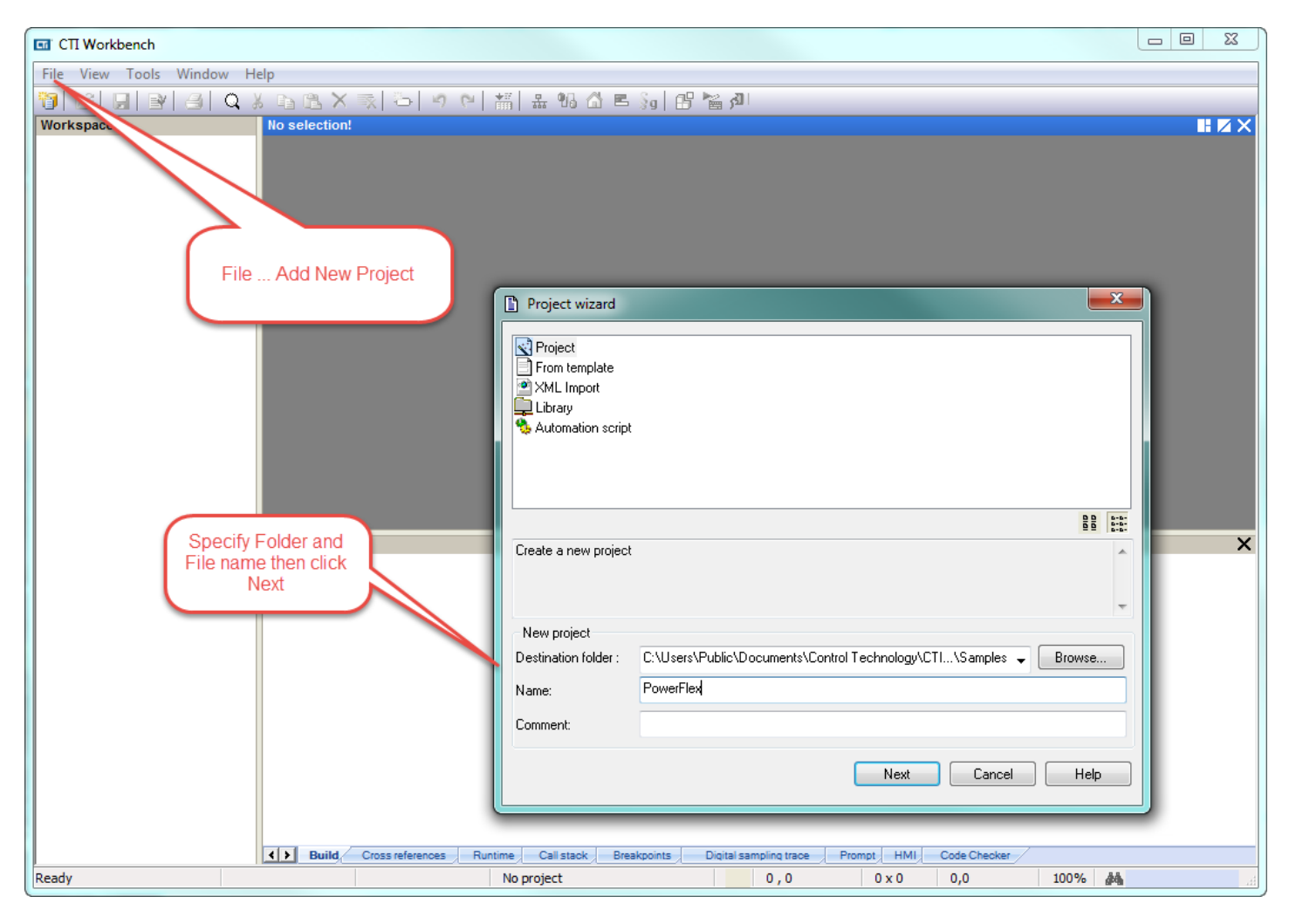

Step 2: Specify Target's (ACP1 module) IP address. Language specifies the start-up mode and can be changed later. **T5 Runtime** is the protocol native to Workbench and the ACP1 module (and the Zenon HMI software as well). Port# 1100 is the defined port for interface between Workbench and the ACP1 module. Then click **Next**.

| G CTI Workbench                              |                    |                               | - 0 X |
|----------------------------------------------|--------------------|-------------------------------|-------|
| File View Tools Window Help                  |                    |                               |       |
| 1 CIRIA QX BRX 3 5 9 PI                      | ##↓ <b>#</b> ₩ ☆ ■ | s Sal 🕫 🐜 🐠                   |       |
| Workspace No selection!                      |                    |                               |       |
|                                              | Settings           |                               |       |
|                                              | Programs           |                               |       |
|                                              | Language:          | FBD: Function Block Diagram   |       |
| IP address of ACP1 module<br>with Port# 1100 | Compiling option   | ns                            |       |
| Build                                        | Communication      | options                       | ×     |
|                                              | Settings:          | 172.18.9.177:1100             |       |
|                                              | Protocol:          | ▼ T5 Runtime                  |       |
|                                              | Other              | values with the Recipe editor |       |
|                                              |                    | < Back Next > Finish Cancel   |       |
| Ready Ready                                  | No project         | 0,0 0x0 0,0 100%              |       |

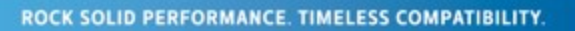

inte da

Step 3: The ACP1 is the Scanner and the PowerFlex drive is the Adapter, so select **Ethernet/IP I/O Scanner (client)**. We are not using **Binding over Ethernet** but this can remain checked with the default Port# of 9000. (This is used for communications between ACP1 and similar devices using the Data Exchange protocol.) Then click **Finish**.

| GT CTI Workbench                                                                                                    | . 0 % |
|----------------------------------------------------------------------------------------------------|-------|
| File View Tools Window Help                                                                                                    |       |
| 第2回車回車をあると見つと話を告告には、                                                                                                    |       |
| Workspace No selection!                                                                                                    |       |
| I/Os and networking                                                                                                    |       |
| Select the<br>Ethernet/IP I/O Scanner (client)     I/Os and fieldbuses     I CAMP Client     I CTI 2500 PA CP1 I/O     Ethernet/IP I/O Source (clent)     Ethernet/IP I/O Source (clent)     Ethernet/IP Tog Client     MOOBUS Slave     Build     Binding over Ethernet     I Use binding for realtime data exchange     Port:   900 | ×     |
| Build Cross references Runtime , Calistack , breakpoints , Digital samping trace , Prompt , Hivit, Code Checker                                                                                                    |       |
| Ready No project 0 , 0 0 x 0 0,0 100% 🆓                                                                                                    |       |

Step 4: If you are connected over the network, choosing **Auto-Detect** will connect to the specified IP address and return the **Firmware Version** of the ACP1 module. Choose 2500P-ACP1 as the **CTI Product Type** and then click **OK**.

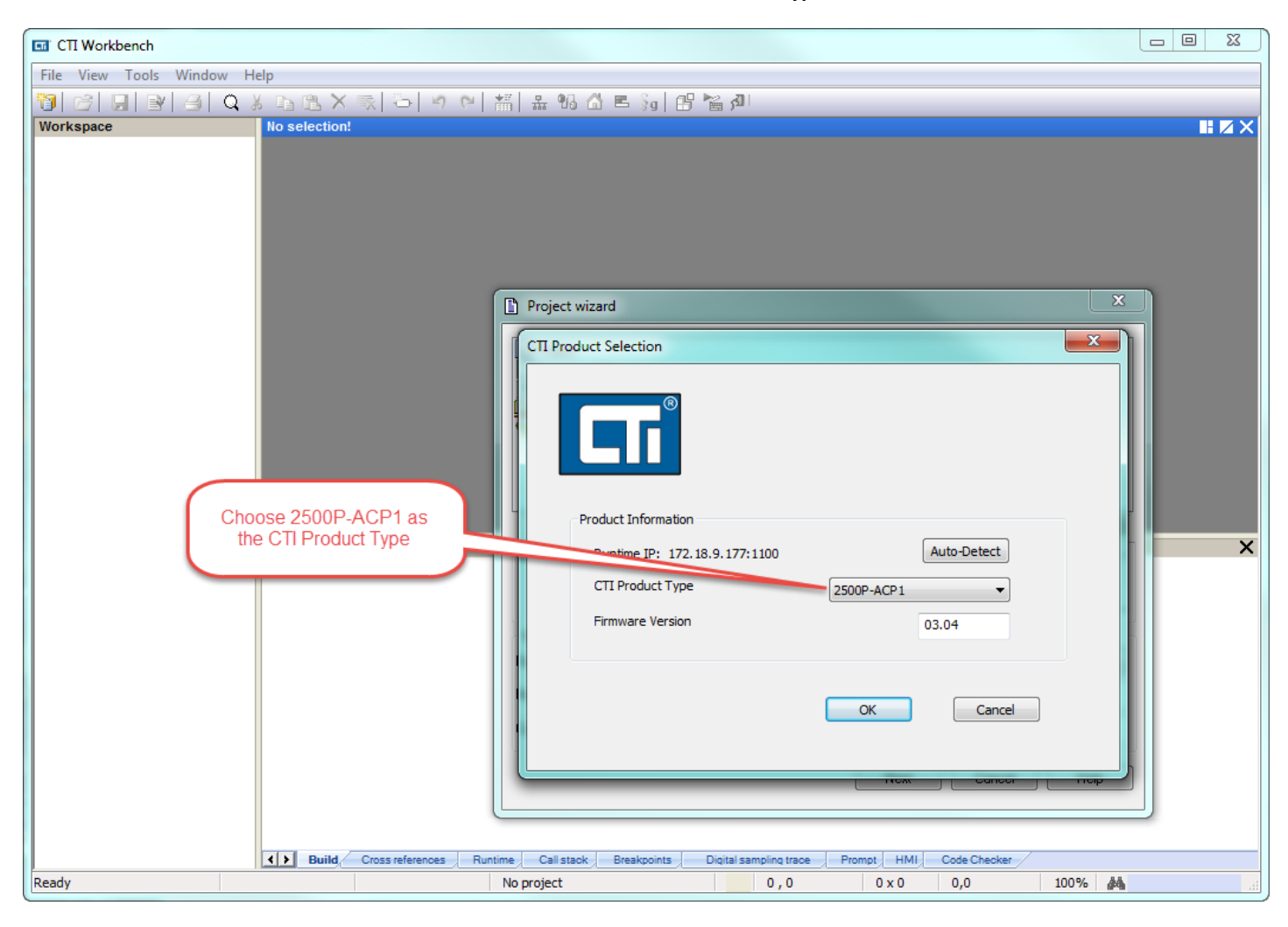

the set

Step 5: Double-click on **Fieldbus Configurations**. Because we already specified the Ethernet/IP I/O Scanner (client) in Step 3, this driver automatically appears in the configuration window.

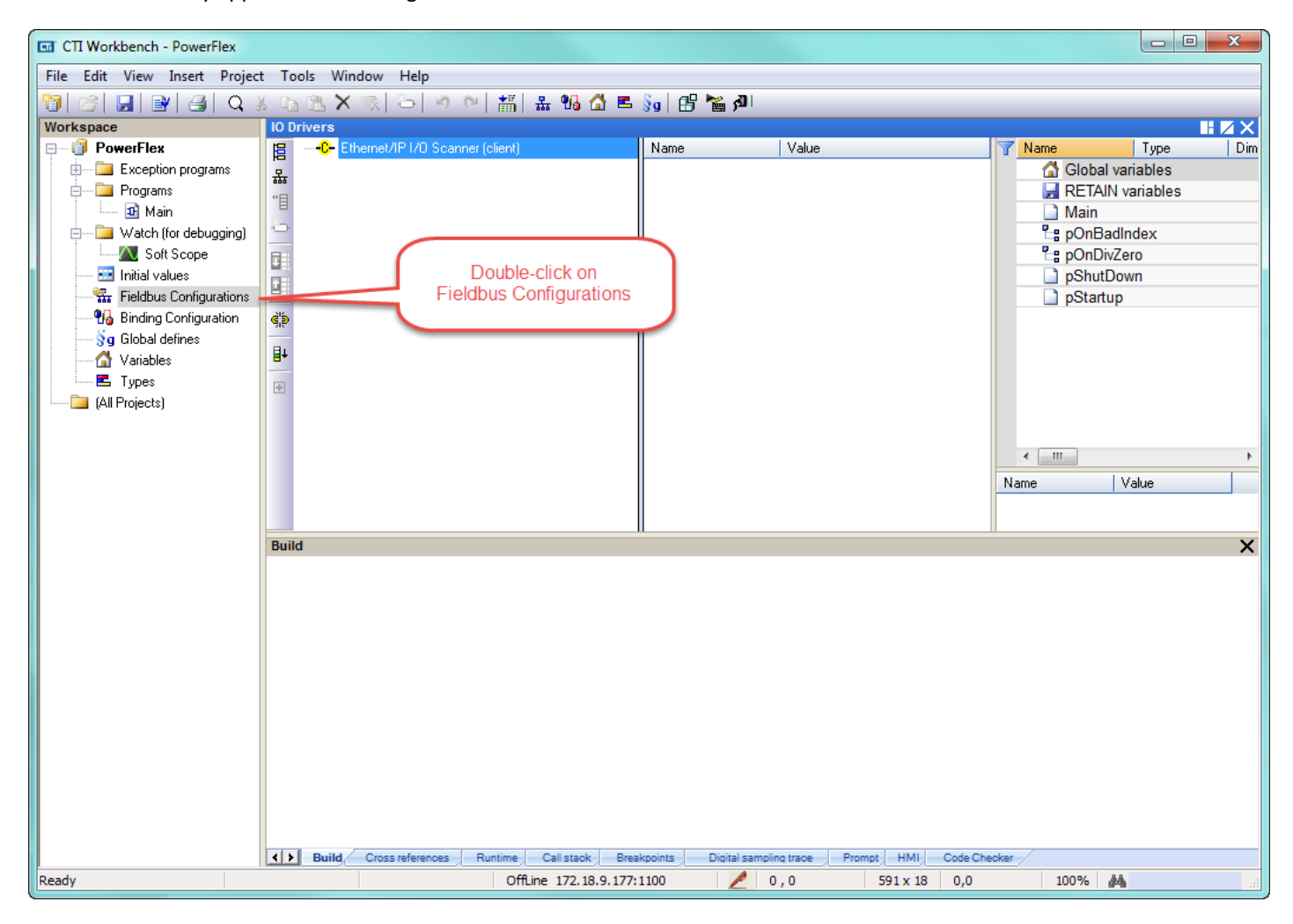

iliba.iliba.

Step 6: Click on the **Insert Master/Port** symbol, then type in the **Address** of the PowerFlex drive in the Server pop-up box. Add optional **Description.** The **Configuration Instance** is defined by Rockwell as "6" (ref. "PowerFlex 525 Embedded EtherNet/IP Adapter" User Manual, page 56). Then click **OK**.

| Box           | Assembly Instance           | Size                                                                                                    |
|---------------|-----------------------------|----------------------------------------------------------------------------------------------------|
| Input         | 1 (This value is required.) | The value will vary based on the total number of [EN Data<br>Out x] parameters used for your application, either in<br>Single-drive mode (see details below) or Multi-drive mode<br>(see <u>Using Multi-Drive Mode on page 83</u> ).                |
| Output        | 2 (This value is required.) | The value will vary based on the total number of [ <b>EN Data</b><br><b>In x</b> ] parameters used for your application, either in<br>Single-drive mode (see details below) or Multi-drive mode<br>(see <u>Using Multi-Drive Mode on page 83</u> ). |
| Configuration | 6 (This value is required.) | <b>0</b> (This value is required.)                                                                                                    |

Enter the number of 16-bit words that are required for your I/O in the Input Size and Output Size boxes. Since the adapter always uses the 16-bit Logic Status, 16-bit Feedback, and two 16-bit words dedicated for memory allocation of the Generic Ethernet module profile, at least four 16-bit words must be set for the Input Size. The adapter also uses the 16bit Logic Command and 16-bit Reference, requiring at least two 16-bit words for the Output Size. If any or all of the drive's eight 16-bit Datalinks are used (see <u>Configuring a Master-Slave Hierarchy on page 31</u>), the Input and Output Size settings must be increased accordingly.

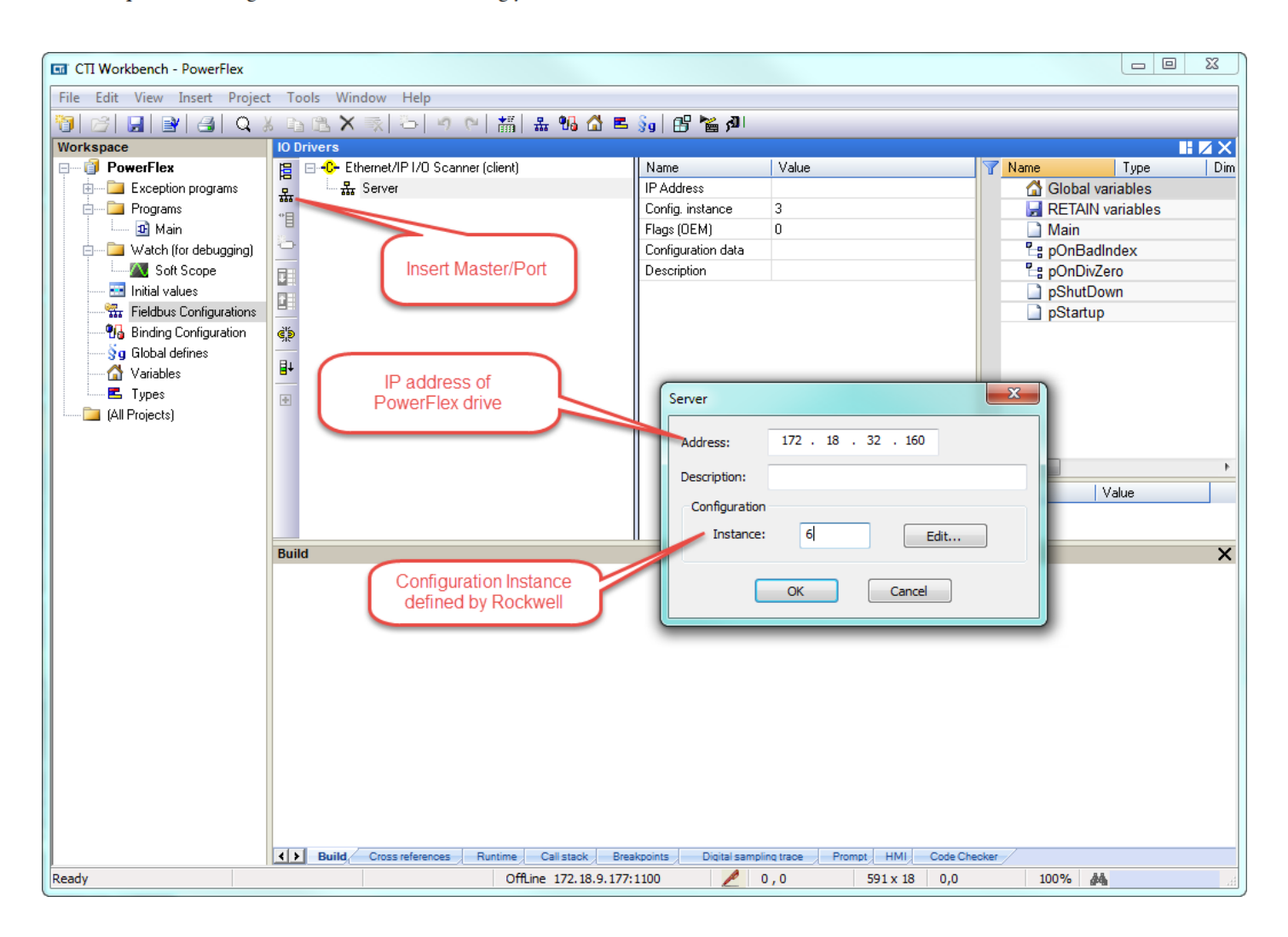

Step 7: Expand the **Server** and double-click the **Target to Originator** (Input). In the **IO/Object** pop-up box, change the **Instance** to "1" (refer to table in previous Step) and the **Size** (in bytes) to "16". Referring to the table below (page 62), we are using the Generic Profile for the Input which has up to 8 Integers. Change the **Priority** to "High" and leave the **32 bit idle header** unchecked. Then click **OK**.

### I/O Image for PowerFlex 525 Drives (16-bit Logic Command/Status, Reference/Feedback, and Datalinks)

| INT | Output        | Input | Input Using          |     |                 |  |  |  |  |  |
|-----|---------------|-------|----------------------|-----|-----------------|--|--|--|--|--|
|     |               | INT   | Drive Add-On Profile | INT | Generic Profile |  |  |  |  |  |
| 0   | Logic Command | 0     | Logic Status         | 0   | Padword         |  |  |  |  |  |
| 1   | Reference     | 1     | Feedback             | 1   | Padword         |  |  |  |  |  |
| 2   | Datalink 1    | 2     | Datalink 1           | 2   | Logic Status    |  |  |  |  |  |
| 3   | Datalink 2    | 3     | Datalink 2           | 3   | Feedback        |  |  |  |  |  |
| 4   | Datalink 3    | 4     | Datalink 3           | 4   | Datalink 1      |  |  |  |  |  |
| 5   | Datalink 4    | 5     | Datalink 4           | 5   | Datalink 2      |  |  |  |  |  |
|     |               |       |                      | 6   | Datalink 3      |  |  |  |  |  |
|     |               |       |                      | 7   | Datalink 4      |  |  |  |  |  |

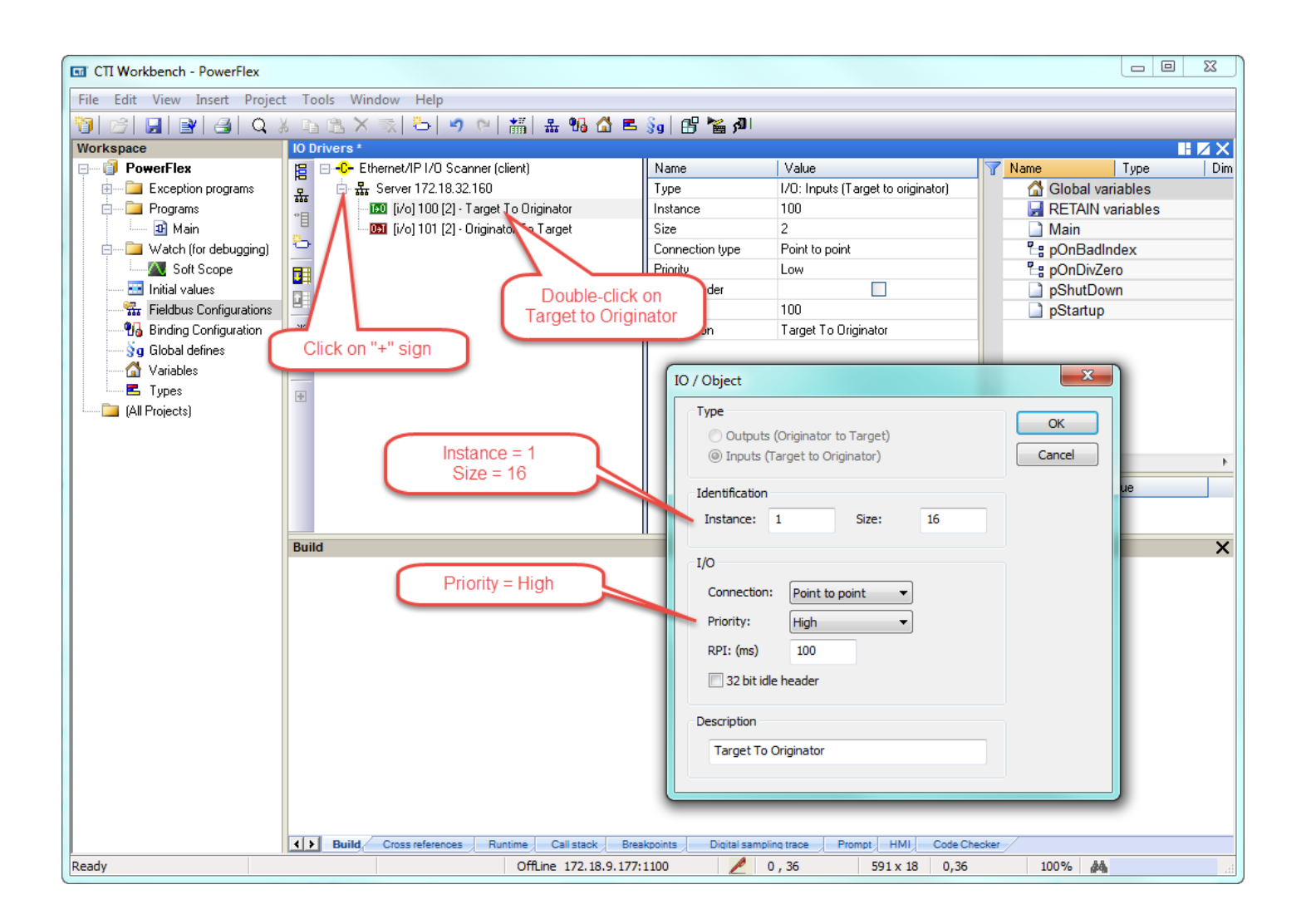

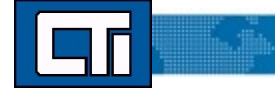

Step 8: Double-click the **Originator to Target for** the Output definition. The 32 bit header is assumed here and therefore the **32 bit idle header** box is checked. The **Instance** and **Size** are similarly derived from the table referenced in the previous Steps. Once again, click **OK**.

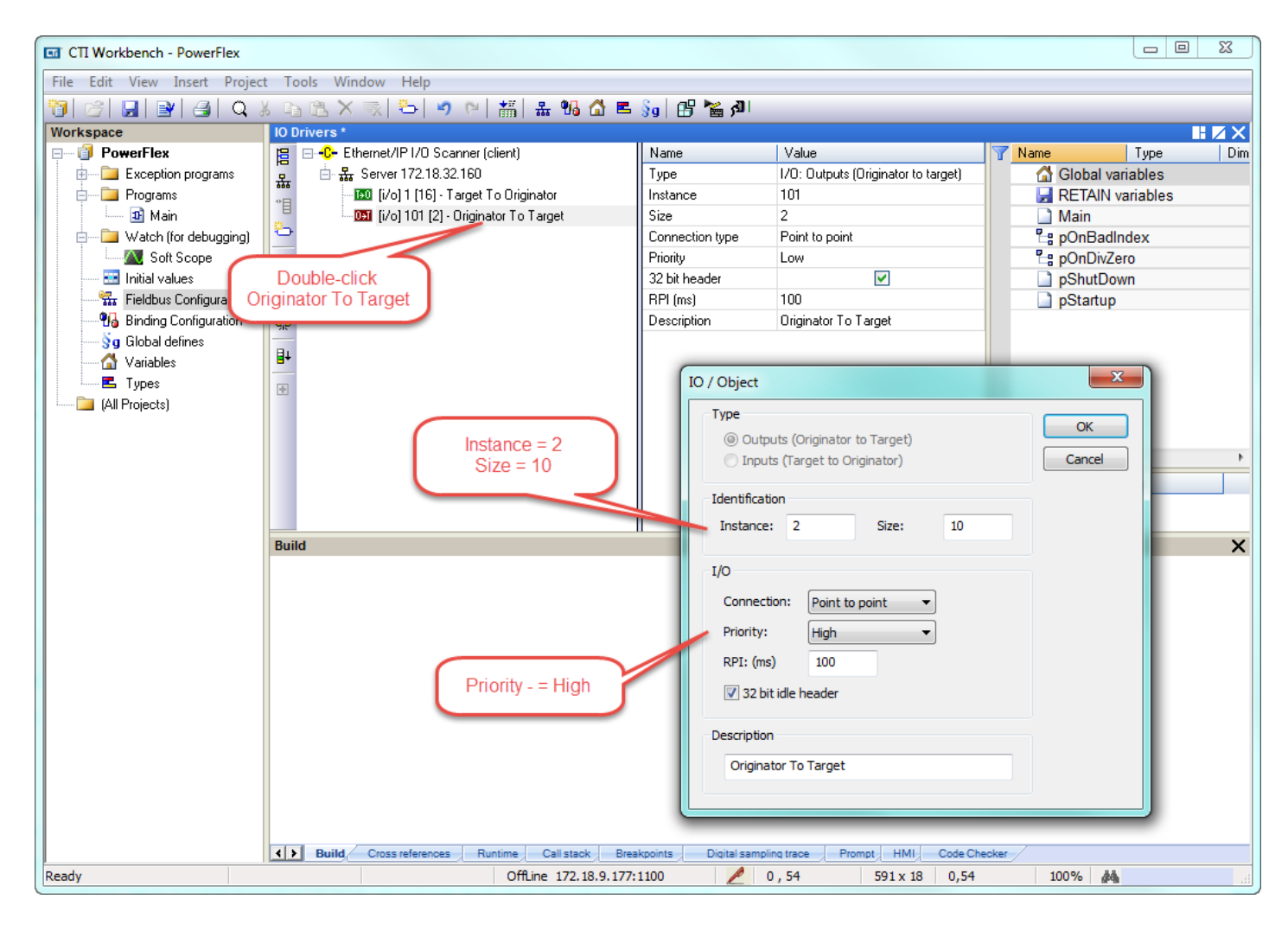

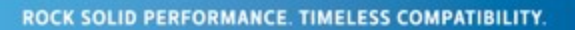

lin.ilin.

Step 9: There are three system variables we want to add; it does not matter if they are listed under **Target to Originator** or **Originator to Target**. Select **Insert Variable** and then the **Diagnostic/Control** button. Select one of the variables and type a name in the **Symbol** box. No spaces or punctuation allowed. Then select **OK**.

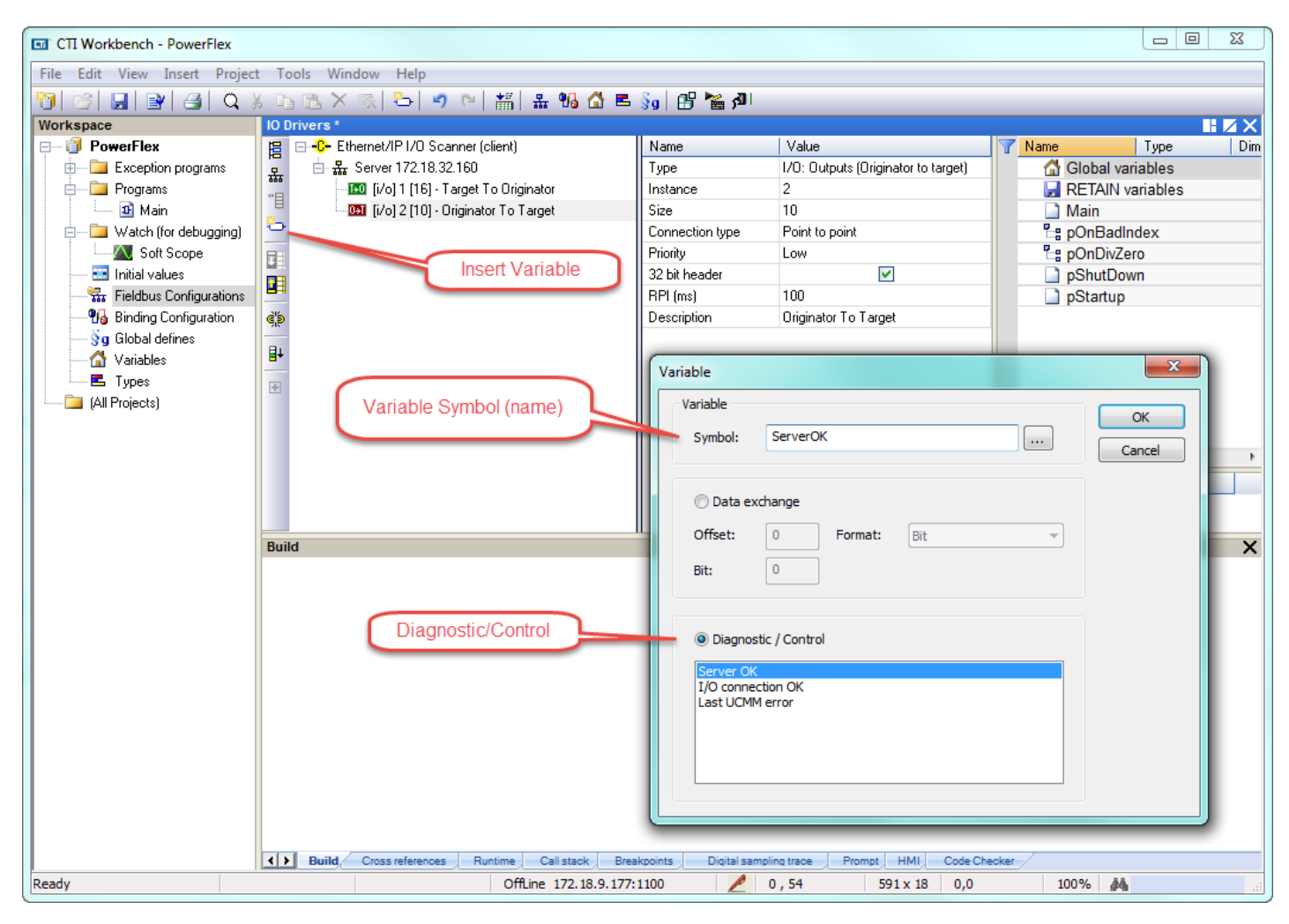

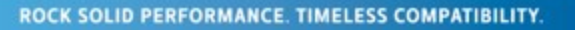

lin.ih.

Step 10: A pop-up box appears with options to declare this new variable. Select INT in the **Type** drop down menu and leave the **Where** specified as **Global**. Then select **Yes**.

| GTI Workbench - PowerFlex     |            |                                               |                       |                                             |
|-------------------------------|------------|-----------------------------------------------|-----------------------|---------------------------------------------|
| File Edit View Insert Project | t To       | ools Window Help                              |                       |                                             |
|                               | K Ee       | a 🗈 🗶 📇 🔄 🔍 💌 📇 🖌 🖪                           | 🐜 🔐 🕍 🖓 🛛             |                                             |
| Workspace                     | IO D       | )rivers *                                     |                       |                                             |
|                               | 日          |                                               | Name                  | Value 🛛 🝸 Name Type Dim                     |
| 🗄 🖳 📴 Exception programs      | 몲          | 📥 💑 Server 172.18.32.160                      | Symbol                | ServerOK Global variables                   |
| 🖻 🖳 🧰 Programs                | *日         | - 📧 [i/o] 1 [16] - Target To Originator       | Offset                | 0 RETAIN variables                          |
| 🛄 Main                        |            | 📄 🛄 (i/o) 2 (10) - Originator To Target       | Bit                   | 0 Main                                      |
| 📄 📴 Watch (for debugging)     | -          | 🔤 🖬 Server OK: ServerOK                       | Format                | Bit EpOnBadIndex                            |
| Soft Scope                    |            |                                               | Mode                  | Server UK "B POnDivZero                     |
| Initial values                |            |                                               | Range (Low)           | pShutDown                                   |
| Rinding Configuration         | 216        |                                               | Signal (Low)          | pstanup                                     |
| Sin Global defines            | 315        |                                               | Signal (High)         |                                             |
|                               | ₽÷         |                                               | olghar (riigh)        |                                             |
| Types                         | -          |                                               |                       |                                             |
| (All Projects)                |            |                                               | -                     |                                             |
|                               |            |                                               | S                     | ServerOK 🛛                                  |
|                               |            |                                               |                       |                                             |
|                               |            |                                               |                       | This symbol does not exist. Do you want to: |
|                               |            | Type = INT                                    |                       | Rename the variable                         |
|                               |            | 1,00                                          |                       |                                             |
|                               | Buil       | d                                             |                       | Type: INT                                   |
|                               |            |                                               |                       | Where: (Global)                             |
|                               |            |                                               |                       | (x x)                                       |
|                               |            |                                               |                       | ( )                                         |
|                               |            |                                               |                       |                                             |
|                               |            |                                               |                       | Yes No Cancel                               |
|                               |            |                                               |                       |                                             |
|                               |            |                                               |                       |                                             |
|                               |            |                                               |                       |                                             |
|                               |            |                                               |                       |                                             |
|                               |            |                                               |                       |                                             |
|                               |            |                                               |                       |                                             |
|                               |            |                                               |                       |                                             |
|                               | <b>{ }</b> | Build Cross references Runtime Call stack Bre | akpoints Digital samp | ing trace Prompt HMI Code Checker           |
| Ready                         |            | OffLine 172.18.9.177                          | 1100 🖉                | 0,54 591 x 18 0,0 100% 🌺 🧾                  |

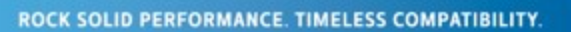

Step 11: Repeat the process for the other two system variables. These definitions will now appear in the **Global variables** window. (UCMM stands for Unconnected Message Manager)

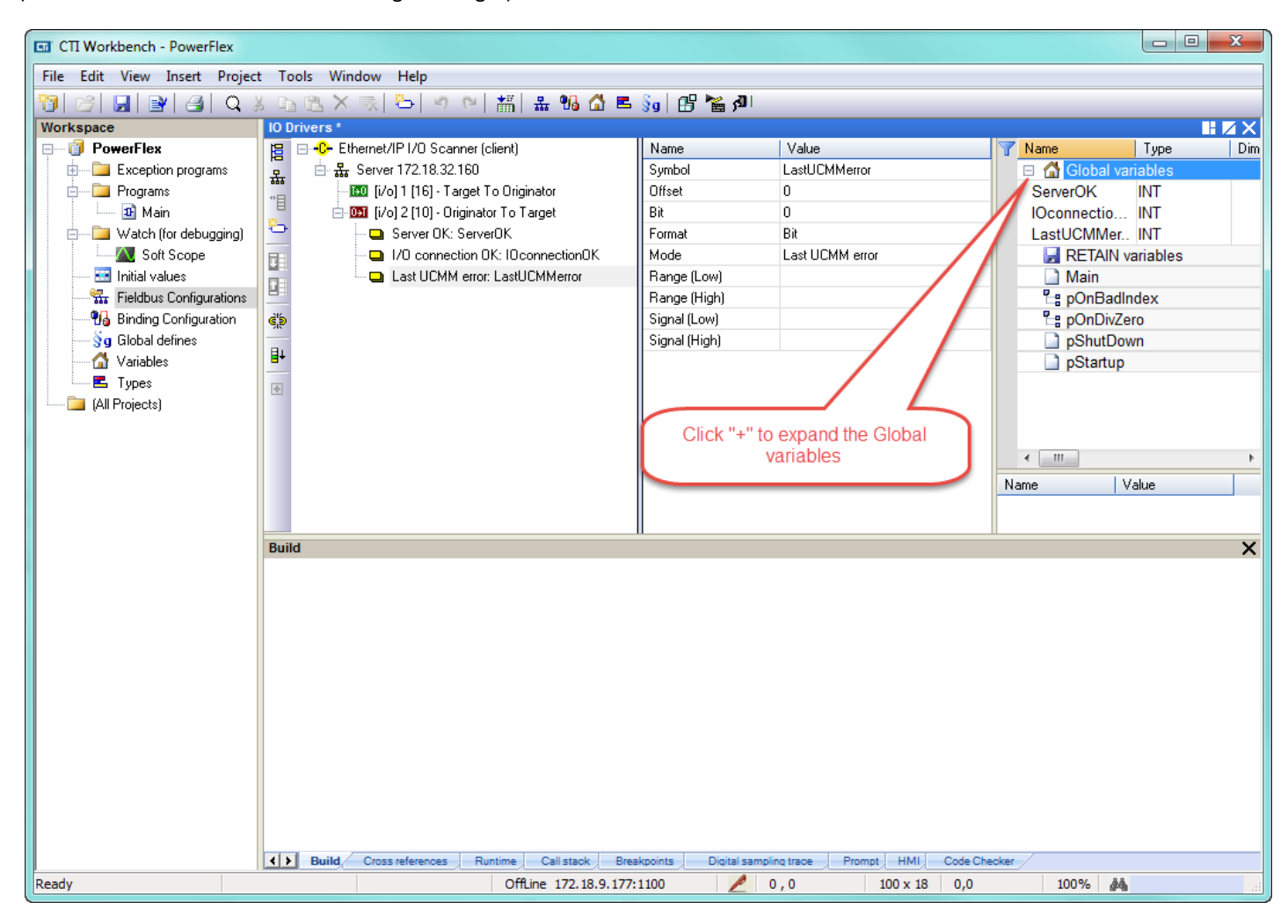

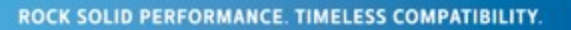

Step 12: Now we can add the other variables for the PowerFlex drive. Referring to the chart in Step 7, add Logic Command (no spaces) as shown below. The **Originator to Target** section is highlighted so this variable will be added as an Output. It is the first variable in the table so it's **Offset** is zero. Change **Format** to **16 bit – signed** then click **OK**.

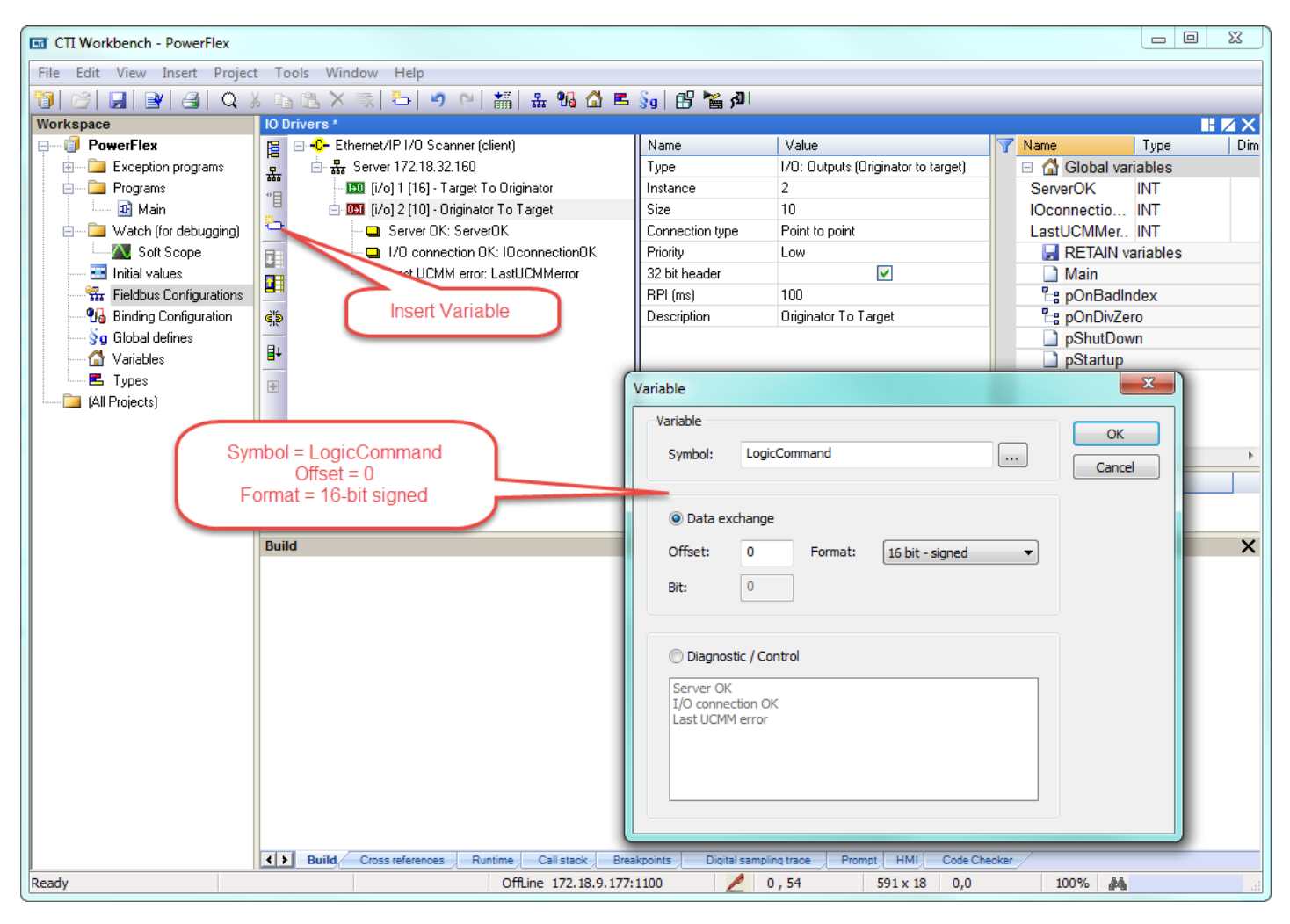

Step 13: Since this is a new variable, a pop-up appears. Change the **Type** to **INT** then click **Yes**.

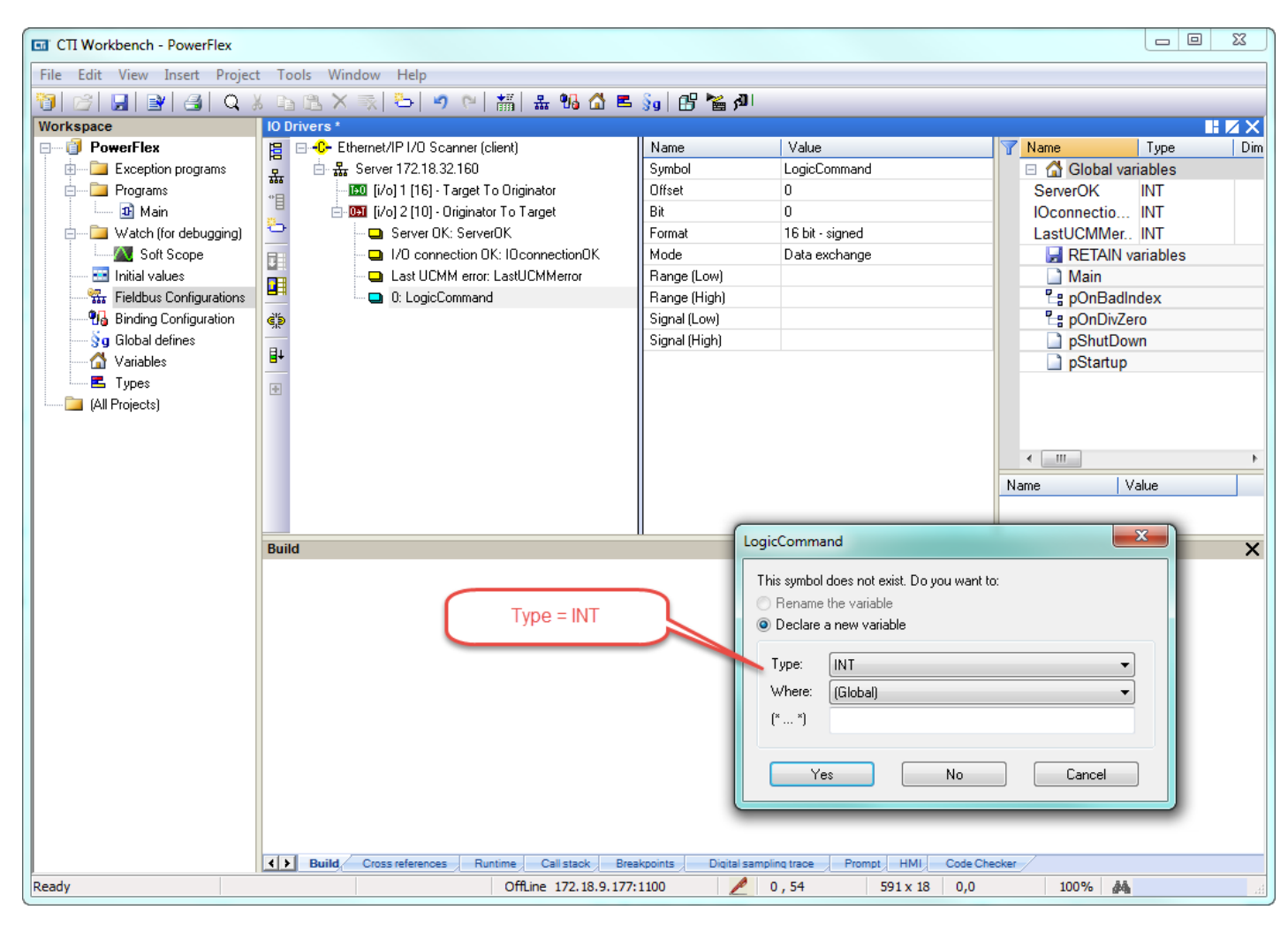

illin. ildı.

Step 14: Repeat Steps 12 & 13 for the other Output variables from the table in Step 7 with their respective Offset (in bytes):

Reference2OUTDatalink14OUTDatalink26OUTDatalink38OUTDatalink410t the Target to Origin

Highlight the **Target to Originator** to add the Input variables. We are using the Generic Profile (third column) so must take account of the Padwords in the **Offset**:

| LogicStatus 4 | 1  |
|---------------|----|
| Feedback 6    | 5  |
| INDatalink1 8 | 3  |
| INDatalink2   | 10 |
| INDatalink3   | 12 |
| INDatalink4   | 14 |

The Server and Global variables should appear as in the picture below when finished.

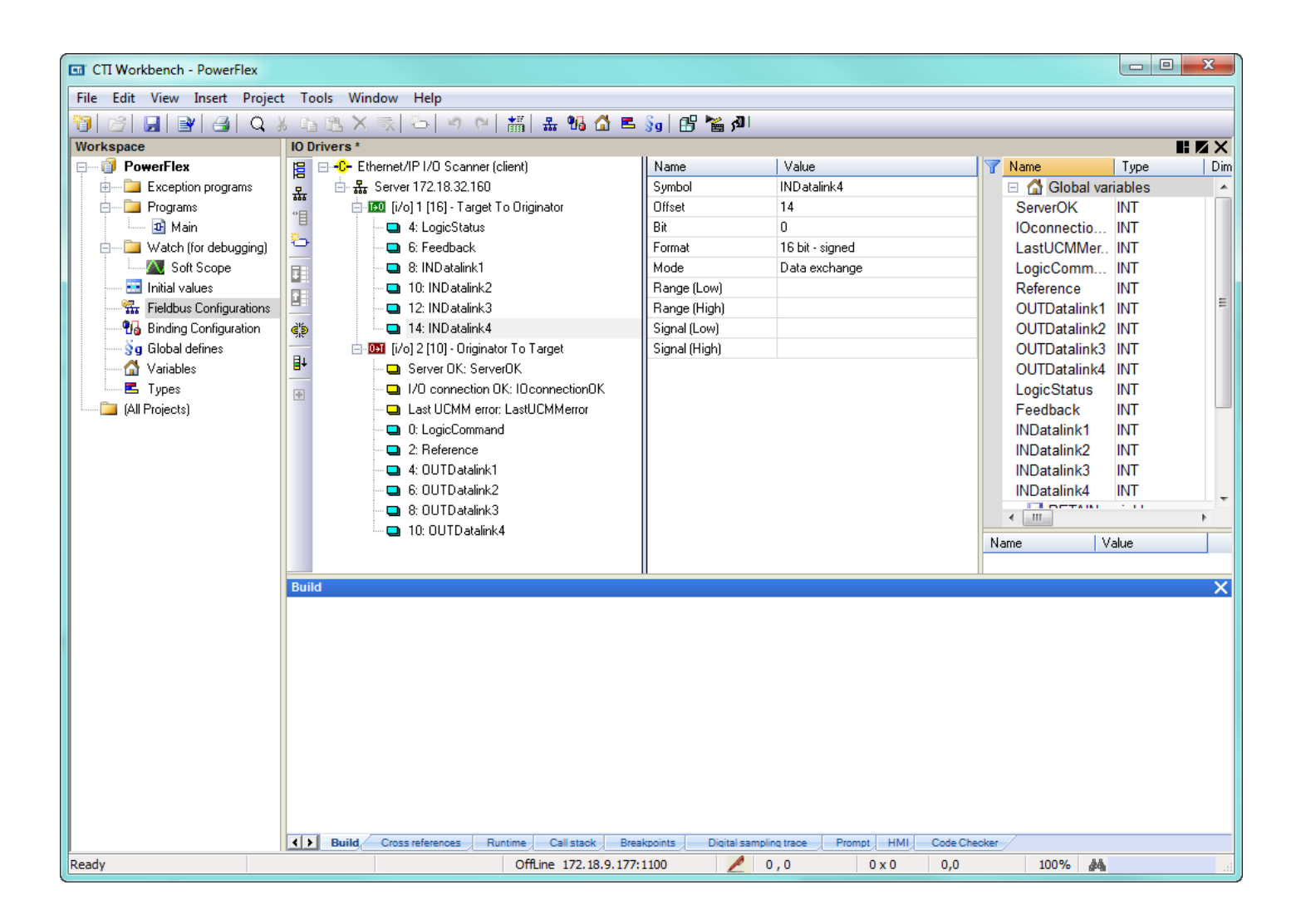

Step 15: Compile the program (**Build Startup Project**) ... but have a Compile error due to incorrect Size in the Output definition. Change this to "12". Also notice that Priority set to Low so change to "High". Recompile with no errors.

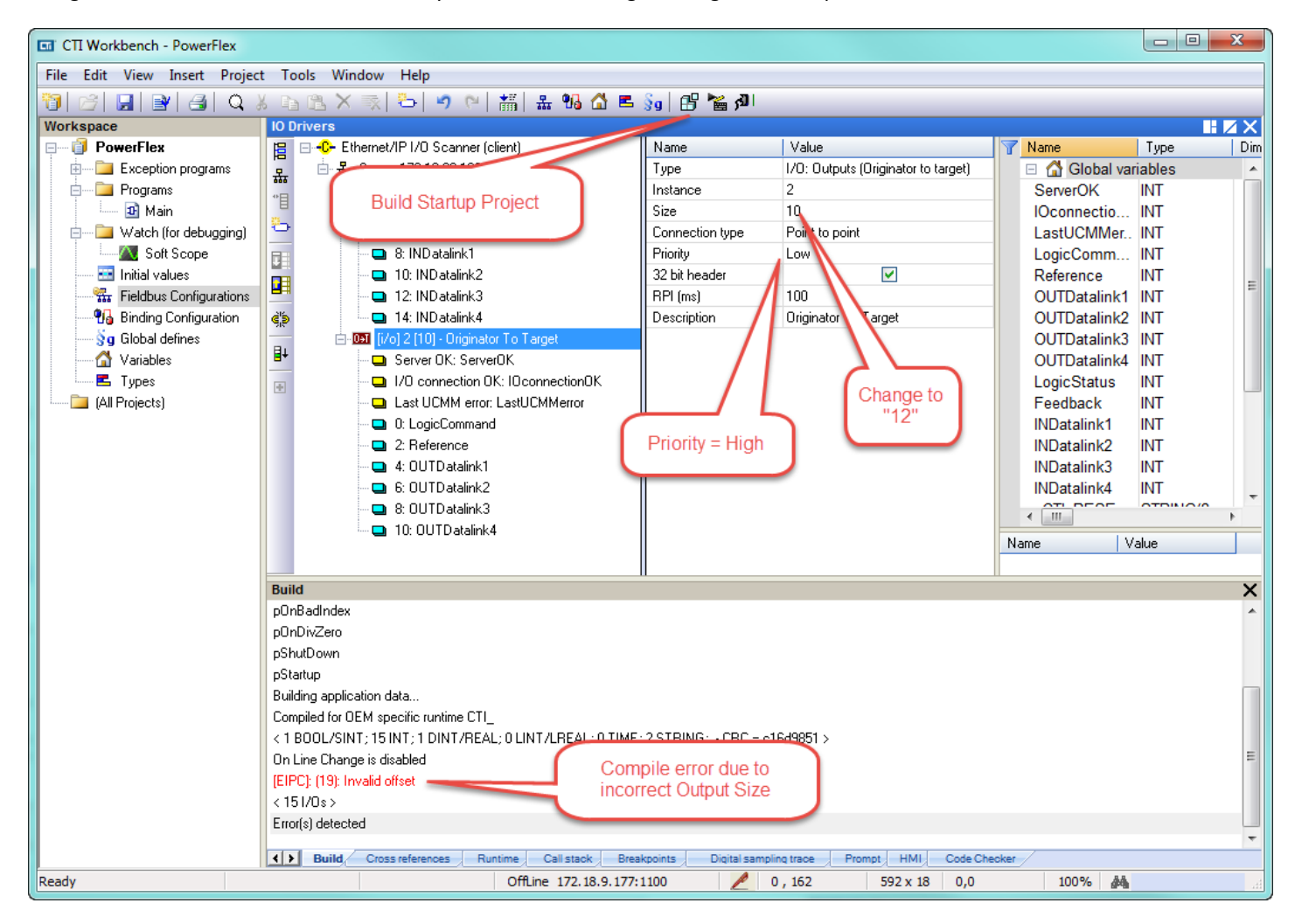

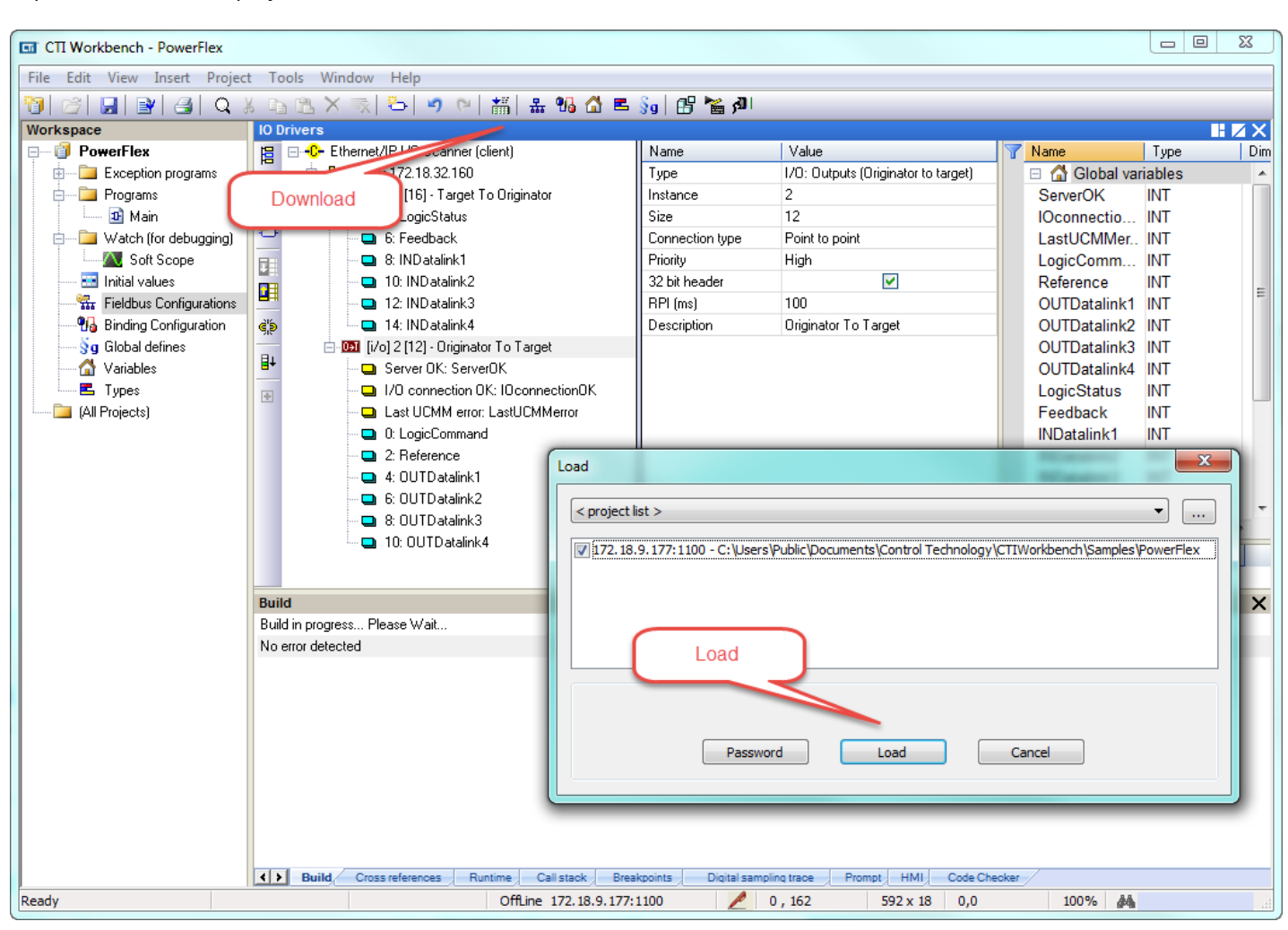

Step 16: **Download** the project to the ACP1.

Step 17: Go **On Line** with the PowerFlex drive. Notice **Server OK** and **I/O connection OK** variables are both "1" and **Last UCMM error** is "0".

|                               |            |                 |                  |                                 |                   |                 |              |         |                      |                    |             |                   |                         |               | ×     |
|-------------------------------|------------|-----------------|------------------|---------------------------------|-------------------|-----------------|--------------|---------|----------------------|--------------------|-------------|-------------------|-------------------------|---------------|-------|
|                               |            | 1 140           |                  |                                 |                   |                 |              |         |                      |                    |             |                   |                         |               |       |
| File Edit View Insert Project | t Io       | ols Wil         | ndow Help        | • • · · · +:                    |                   |                 |              |         |                      |                    |             | 2. 2              | ) -0 - e - t-           |               |       |
|                               | 6 🖻        |                 | $ X  \ominus  $  | <b>り (?   </b> 箭                | i  🏭 🖬 🙆 🗉        | <b>5 3g</b>   6 | 5 6 5        | SI SI   | TOP                  | - 💔 🛗 🗳            | <b> </b>    | <del>(*)</del> () | + {}+ 🔏 🥨               | _             |       |
| Workspace                     |            | III [IO D       | rivers]          |                                 |                   | ll ai           |              |         | 1                    |                    |             | -                 |                         |               | HZX   |
|                               | 眉          | ⊟UE             | thernet/IPT/US   | canner (clien                   | ()                | Name            | •            |         | Value                | 0.1.1.1.1.1        |             | Y Na              |                         | Value         | Type  |
| Exception programs            | 뮮          | E- <del>1</del> | Server 172.18    | .32.160<br>                     |                   | Type            | lype         | 1/1     | 170: Outputs (       | Uriginator to targ | getj        |                   | Global va               | ables         |       |
| Programs                      | *目         |                 | 🛄 [i/o] i [i6]   | Charget IOU                     | riginator<br>-    | instar          | nce          |         | 2                    |                    |             | 5                 | ServerUK                | 1             |       |
| 🛄 Main                        |            |                 | 4: Logic         | book = 0                        | D                 | Conn            | action tur   |         | 12<br>Point to point |                    |             |                   | Jconnectio              | 1             |       |
| Soft Scope                    |            |                 |                  | back – o<br>taliak1 – 0         |                   | Priorit         | u ection typ |         | High                 |                    |             |                   | astocivilvier           | 0             |       |
| Initial values                |            |                 |                  | atalink 7 – 0<br>atalink 2 – 14 |                   | 32 bit          | y<br>header  | - 1-    | riigri               |                    |             |                   | ogiccomm                | 0             |       |
| Fieldbus Configurations       |            |                 | 12: IND          | atalink3 = 59                   |                   | BPL             | mel          | - 1     | 100                  |                    |             |                   | UTDatalink1             | 0             | INT E |
| PG Binding Configuration      | 25         |                 | 14 IND           | atalink4 = 0                    |                   | Desc            | ription      | - 1     | Originator To        | Target             |             | 0                 | UTDatalink?             | 0             |       |
| So Global defines             |            | <u> </u>        | 031 [i/o] 2 [12] | - Originator T                  | o Target          |                 |              | - 1     | onginator ro         | - alger            |             | õ                 | UTDatalink3             | ů<br>0        | INT   |
| Variables                     | ₽÷         |                 | Server (         | )<br>K: ServerOK                | = 1               |                 |              |         |                      |                    |             | õ                 | UTDatalink4             | 0             | INT   |
| 🛋 Types                       |            |                 | 🛄 1/0 con        | nection OK: I                   | OconnectionOK = 1 |                 |              | On      | Line                 |                    |             | L                 | ogicStatus              | 1676          | INT   |
| (All Projects)                |            |                 | 🗕 Last UC        | MM error: La:                   | stUCMMerror = 0   |                 |              |         |                      | )                  |             | F                 | eedback                 | 0             | INT   |
|                               |            |                 | 🗆 🛄 0: Logic     | Command = (                     | )                 |                 |              |         |                      |                    |             | IN                | VDatalink1              | 0             | INT   |
|                               |            |                 | 🗖 🛄 2: Refe      | ence = 0                        |                   |                 |              |         |                      |                    |             | IN                | VDatalink2              | 14            | INT   |
|                               |            |                 | - 😐 4: OUTI      | Datalink1 = 0                   |                   |                 |              |         |                      |                    |             | IN                | VDatalink3              | 59            | INT   |
|                               |            |                 | 💷 6: OUTI        | Datalink2 = 0                   |                   |                 |              |         |                      |                    |             | IN                | VDatalink4              | 0             | IN1 _ |
|                               |            |                 | 🗖 📮 8: OUTI      | Datalink3 = 0                   |                   |                 |              |         |                      |                    |             | -                 |                         | 10005000      | T     |
|                               |            |                 | 💷 🛄 10: OU1      | [Datalink4 =                    | D                 |                 |              |         |                      |                    |             | Mama              |                         | alua          | _     |
|                               |            |                 |                  |                                 |                   |                 |              |         |                      |                    |             | Name              | v                       | alue          |       |
|                               | Run        | time            |                  |                                 |                   | 11              |              |         |                      |                    |             |                   |                         |               | ×     |
|                               |            | #               | Time             |                                 | Project Name      |                 | Event de     | scripti | on                   |                    |             |                   | STOP                    |               | ~     |
|                               |            | 1               | 1970/01/01 22    | 2:13:27.294                     | TEST3             |                 | Project in   | Memo    | ory: test3 [V7] 0    | Compiled: Wed N    | Vov 25, 2   | 015 17            | 12 Cycle time (I        | ns):          |       |
|                               |            | 1               | 1970/01/01 22    | 2:18:59.293                     | POWERFLEX         |                 | Project in   | Memo    | ory: PowerFlex [     | /2] Compiled: V    | /ed Nov     | 25, 201           | Last = 1<br>Allowed = 0 |               |       |
|                               | ×          | 2               | 1970/01/01 22    | 2:20:11.462                     | POWERFLEX         |                 | Mode Cha     | ange:   | PAUSE to STO         | P [I/O stopped]    | , applicati | ion stop          | pe Maximum =            | 5             |       |
|                               |            | 3               | 1970/01/01 22    | 2:20:14.783                     | POWERFLEX         |                 | Project in   | Memo    | ory: PowerFlex [\    | /2] Compiled: V    | //ed Nov    | 25, 201           | 15 Overflow =           | 0             |       |
|                               | 4          | 1               | 1970/01/01 22    | 2:20:27.036                     | POWERFLEX         |                 | Program '    | Powe    | rFlex [V2]'' load    | ed successfully!   | [ POWER     | RFLEX             | Local applic            | ation:        |       |
|                               |            | 2               | 1970/01/01 22    | 2:20:27.037                     | POWERFLEX         |                 | Managed      | shutd   | own initialized. [   | POWERFLEX ]        | ]           |                   | V2 - 25/11/2            | 2015 - 14:58: | 29    |
|                               |            | 3               | 1970/01/01 22    | 2:20:27.054                     | POWERFLEX         |                 | Driver T5    | EIPC:   | Ethernet/IP Sca      | anner V9.0.0 [ Pi  | OWERFL      | .EX ]             | CRC=16#c                | 16d9851       |       |
|                               |            | 4               | 1970/01/01 22    | 2:20:27.653                     | POWERFLEX         |                 | Mode Cha     | ange:   | STOP to PAUS         | E [I/O running,    | applicatio  | on stopp          | V2 - 25/11/2            | 2015 - 14:58: | 29    |
|                               |            | 5               | 1970/01/01 22    | 2:20:27.914                     | POWERFLEX         |                 | Project in   | Memo    | ory: PowerFlex [\    | /2] Compiled: V    | Wed Nov     | 25, 201           | 15 CRC=16#c             | 16d9851       |       |
|                               |            | •               |                  |                                 |                   |                 |              |         |                      |                    |             |                   | RAM = 9788              | 0 bytes       |       |
|                               | <b>{</b> } | Build           | Cross reference  | es Runtin                       | ne, Call stack B  | Breakpoints     | Digital      | sampli  | ing trace Pro        | mpt HMI C          | Code Check  | ker /             | Liapseu. 10:            | ,             |       |
| Ready                         |            |                 |                  | S                               | TOP (172.18.9.177 | 7:1100)         | ş            | II (    | ), 162               | 592 x 18           | 0,0         |                   | 100%                    |               | ы     |

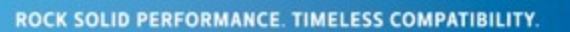

Type the IP address of the ACP1 module into a browser's URL to connect to the webserver. Select the **Ethernet/IP CIP Statistics** to view the connection status.

|                                                | 2500P-ACP1 IEC-61131 Coprocessor                                                                                          |
|------------------------------------------------|----------------------------------------------------------------------------------------------------|
| Wed Nov 25 2015 15:06:33                       | Ethernet/IP CIP Statistics                                                                                                |
| <u>Main Menu</u><br>Event Log                  | Clear Clear will reset collected values to zero.                                                                          |
| Product Information                            |                                                                                                    |
| Module Configuration                           | Current Time: Thu Jan 01, 1970 22:24:29.036                                                                               |
| <u>Data File Manager</u>                       | Client Connection Status                                                                                                  |
| <u>Error Descriptions and</u><br><u>Status</u> | Server Address ozt t2o Socket Port Process UCMM IO Last UCMM Error<br>172.018.032.160 2 1 8 58924 IO Exch Ready Connected |
| Active Communication<br>Sessions               | UDP (port 44818) UDP IO (Port 2222)                                                                                       |
| Communication Sessions                         | Packets received: 0 2414<br>Packets transmitted: 0 2413                                                                   |
| TCP/IP Statistics                              | TCP Servers TCP Clients                                                                                                   |
| Ethernet Port Statistics                       | Packets received: 0 2<br>Packets transmitted: 0 2                                                                         |
| CTI 2500 Data Cache                            | Closes on failed receive: 0 0 0<br>Closes on failed send: 0 0 IO Connected                                                |
| Statistics                                     | Connections Active: 0 1                                                                                                   |
| CTI 2500P-ACP1 Normal<br>IO Statistics         | Failed Connections: 0 0                                                                                                   |
| Ethernet Switch Statistics                     | IO Data Receipt Statistics<br>Lost record count: 0                                                                        |
| Ethernet/IP CIP Statistics                     | Max Records/Cycle: 1                                                                                                    |
| Display All Statistics                         |                                                                                                    |
| Product Support                                |                                                                                                    |

Step 18: The last task is to associate the variables defined in ACP1 to memory locations in the PLC. Click the **On Line** button to take the ACP1 off line, then in the IO Drivers window, click **Insert Configuration**, choose the **CTI 2500 Data Cache** option and click **OK**.

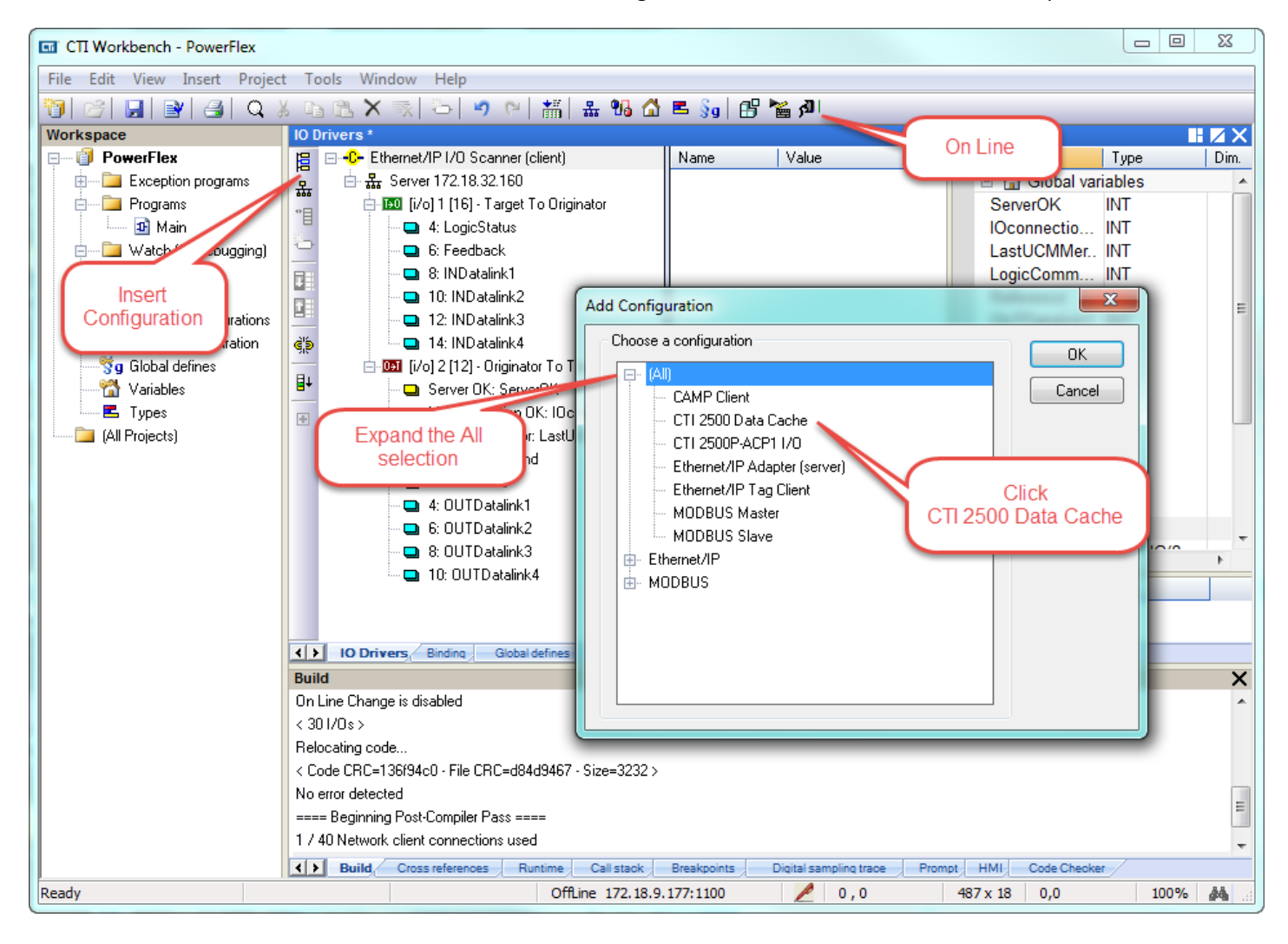

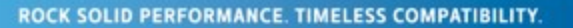

Step 19: Highlight the **CTI 2500 Data Cache** entry, then **Insert Master/Port**. In the pop-up window, enter the IP address of the Host PLC. Then click **OK**.

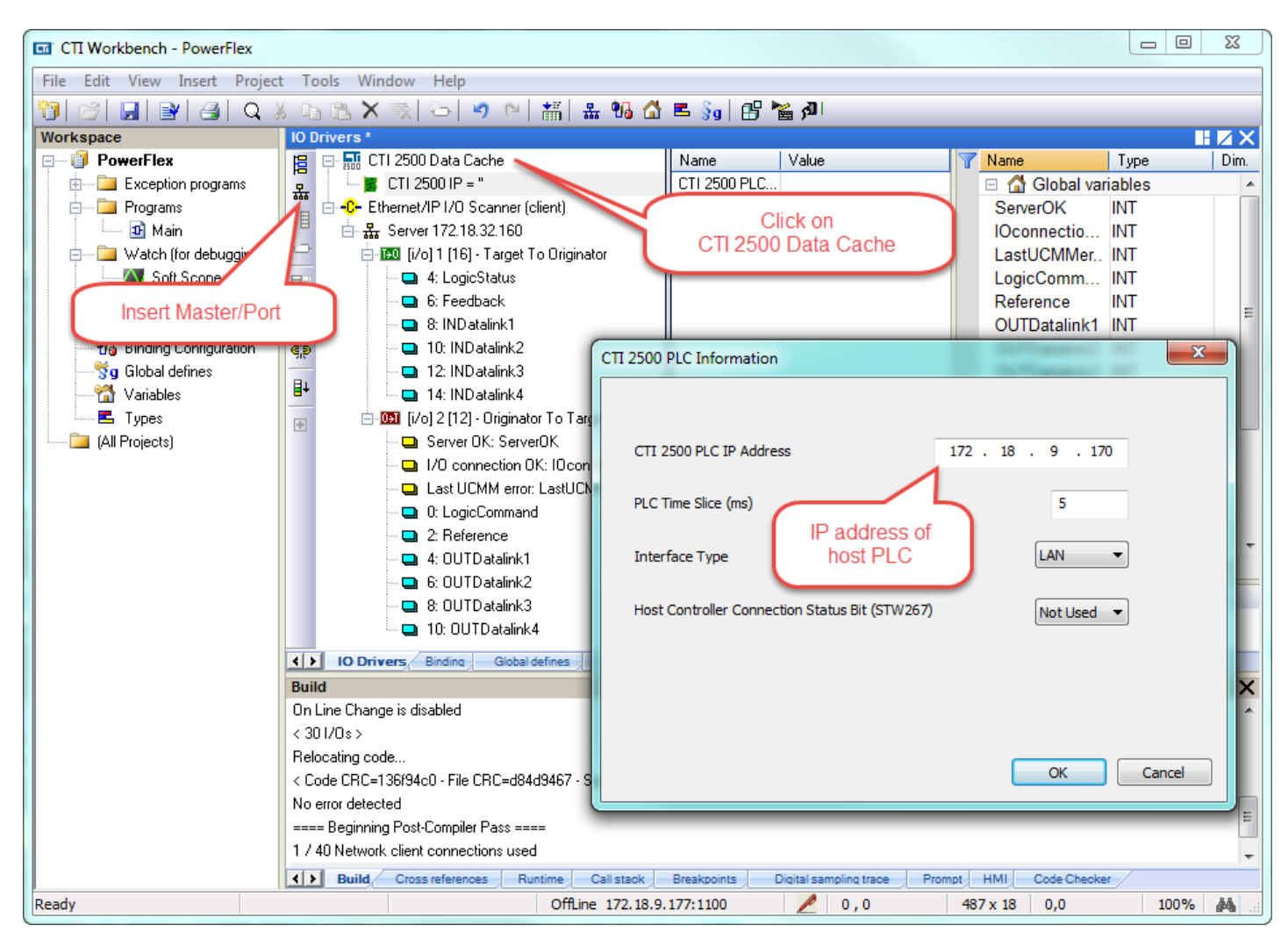

Step 20: Click on the **CTI 2500 IP = "xxx.xxx.xxx"** entry, then **Insert Slave/Data Block**. Choices for **Memory Type** include V-mem (INT, REAL, DINT), K-mem, X/Y/C, WX/WY, STW, TCP, TCC. **Starting Address** is V700 in this example. **Cache Direction** is either Read From PLC, Write to PLC, or Read and Write. Then click **OK**.

| CTI Workbench - PowerFlex               |                                       |                            |                 |                    | l                  | - 0 %    |
|-----------------------------------------|---------------------------------------|----------------------------|-----------------|--------------------|--------------------|----------|
| File Edit View Insert Project           | t Tools Window Help                   |                            |                 |                    |                    |          |
| 11 12 1 1 1 1 1 1 1 1 1 1 1 1 1 1 1 1 1 | k 🖪 🖪 🗙 🛒 🖧 🔊                         | 은 🛗 🏭 😘                    | 🛃 Highlig       | ht the CTI 2500 IP | entry              |          |
| Workspace                               | IO Drivers *                          | 1 1112 1 11                |                 |                    |                    |          |
| 🖃 🗐 PowerFlex                           | 📴 🖃 🔜 CTI 2500 Data Cac               | he 🔺                       | Nor I V         | value              | 🍸 Name 🛛 Ty        | pe Dim.  |
| 🖶 🖂 Exception programs                  | 🔜 🖻 📓 CTI 2500 IP = '1                | 72.18.9.160'               | Memory Type V   | / Memory (V) [INT] | 🗉 🚮 Global variabl | es 🔺     |
| Programs                                | *B V Memory (V)                       | [INT] (1)                  | Starting Addr 1 |                    | ServerOK INT       | · []     |
| Di Main                                 | Ethernet/IP I/O Sca                   | anner (client)             | Cache Directi R | Read From PLC      | IOconnectio INT    |          |
| Watch (for debuggie                     | Gran Server Memo                      | ry Type / Starting Address |                 |                    |                    |          |
| Son S                                   |                                       |                            |                 |                    |                    |          |
| Insert                                  |                                       |                            |                 |                    |                    | E        |
| Slave/Data tion                         | e5                                    | Memory Category            |                 |                    |                    |          |
| Block                                   | <u> </u>                              |                            | -               |                    |                    |          |
|                                         | L <mark>■+</mark> □ 1                 | Common ()                  | Drum 🔘          | Loop (O Alarm      |                    |          |
| E Types                                 | · · · · · · · · · · · · · · · · · · · |                            |                 |                    |                    |          |
| i 🦲 (All Projects)                      | ⊡- <u>0+1</u> [i/o]                   |                            |                 | 6.6 Fra            |                    | - III    |
|                                         |                                       | Memory Type                | V Mem           | iory (V) [INT]     |                    | <b>_</b> |
|                                         |                                       | Charling Address           |                 |                    | 700                |          |
|                                         |                                       | Starting Address           |                 |                    |                    |          |
|                                         |                                       | Cache Direction            |                 | Read and W         | rite               | -        |
|                                         |                                       | Cache Direction            |                 |                    |                    |          |
|                                         |                                       | _                          |                 |                    |                    |          |
| Choose                                  |                                       | Enable Automatic Varial    | ble Declaration |                    |                    |          |
| Memory Iy                               | pe privers e                          | Automatic Variable Declar  | ation           |                    |                    |          |
| Starting Add                            | ress                                  | Variable Prefix            | [\              | V                  |                    | ×        |
| Cacile Direc                            | CLION ange is disa                    | Tanabio Fronk              |                 | ·                  |                    | ^        |
|                                         | Exercise code                         | Number of Variables        |                 | 1                  |                    |          |
|                                         | < Code CRC=136f94ct                   |                            |                 |                    |                    |          |
|                                         | No error detected                     |                            |                 |                    |                    |          |
|                                         | ==== Beginning Post-C                 |                            |                 | ОК                 | Cancel             | E        |
|                                         | 1 / 40 Network client c               |                            |                 |                    |                    | -        |
|                                         | Build Cross                           |                            |                 |                    |                    |          |
| Ready                                   | -                                     | OffLine 172.18.9.1         | 77:1100         | 2 0,18             | 487 x 18 0,0       | 100% 🎎 🤮 |

Step 21: If the **Child Properties** pane is not visible, select **View** from the toolbar, then the **Grid** option. Highlight the defined variables (click on first variable, hold down Shift, click on last variable) then drag/drop them into the Child Properties pane.

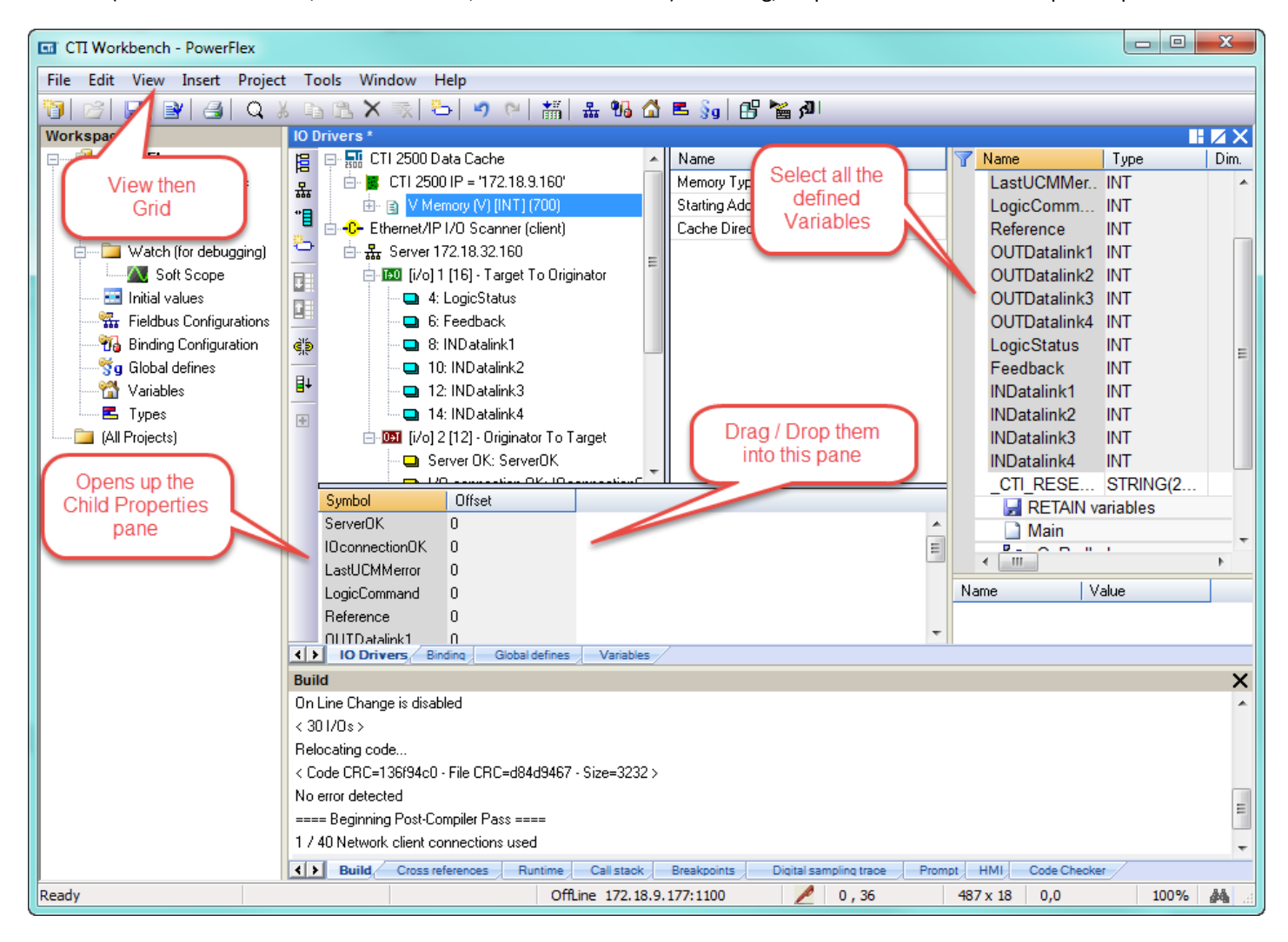

Step 22: Click on each Symbol (variable), type in the correct Offset, then hit Enter. Offsets increase by "1" since these variables are defined as INT.

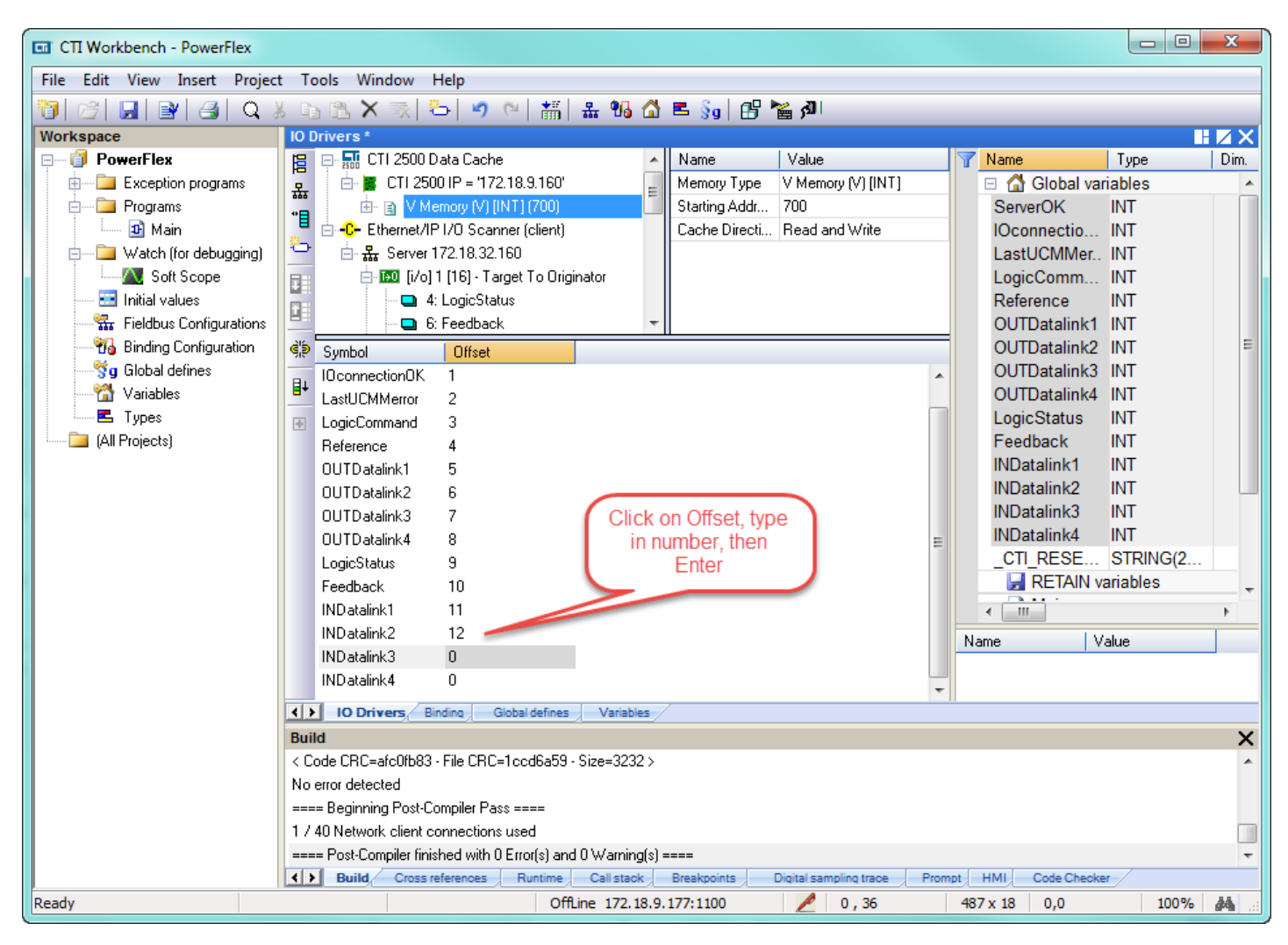

Step 23: As before, **Build Startup Project** to compile, then **Stop and download the new version**, and finally **On Line**.

| CTI Workbench - PowerFlex     |                                                                                                    |                   |
|-------------------------------|----------------------------------------------------------------------------------------------------|-------------------|
| File Edit View Insert Project | t Tools Window Help                                                                                  |                   |
|                               | 🛛 🗈 🏝 🗙 🔚 🖉 🖂 🛲 🔐 🕼 📑 🗞 🔐 🔚 🖓 Connectina                                                             |                   |
| Workspace                     |                                                                                                    |                   |
| Bad versi                     | R CTL 2500 Data Cache A Mine Value Name                                                              | Value Type        |
| Exception programs            | Memory Type V Memory (V) [IN bal vari                                                                | ables             |
| 🖻 🔤 Programs                  | Build Startup Project Starting Addr 700 On Line                                                      | 1 INT             |
| 🛄 🔟 Main                      | Cache Directi Read and Write                                                                         | 1 INT             |
| 📄 🖓 📴 Watch (for debugging)   | LastUCMMer.                                                                                          | 0 INT             |
| Soft Scope                    | E ServerOK = 1 LogicComm                                                                             | 0 INT             |
| Initial values                | Reference                                                                                            | 0 INT             |
| Fieldbus Configurations       | Bad version!                                                                                         | 0 INT             |
| To Binding Configuration      | Symbol Local application OUTDatalink2                                                                | 0 INT ≡           |
| g Global defines              | UConnectionOf V7 - 02/12/2015 - 17:19:19                                                             | 0 INT             |
|                               | LastUCMMerron CRC=16#c16d9851 OUTDatalink4                                                           | 0 INI<br>4070 INT |
| (All Designate)               | LogicCommande LogicStatus                                                                            | 10/0 INT          |
|                               | Reference=0 Target application Feedback                                                              |                   |
|                               | 0UTDatalink1= V6 · 02/12/2015 · 16:25:43                                                             | 0 INT<br>14 INT   |
|                               |                                                                                                    | 59 INT            |
|                               | OUTDatalink3=                                                                                        | 0 INT             |
|                               |                                                                                                    | 3235303 STRI      |
|                               | Eeer the Do On Line change                                                                           | riables           |
| Download                      | Watalink1=0                                                                                          | • •               |
| Download                      | NDatalink2=14                                                                                        |                   |
|                               | INDatalink3=59 16 Va                                                                                 | lue               |
|                               | INDatalink4=0 17                                                                                     |                   |
|                               | ID Drivers Rinding Ginhal defines Variables                                                          |                   |
|                               | Runtime                                                                                              | ×                 |
|                               | Time Project Name Event description Connecting.                                                      | ~                 |
|                               | 6 1970/01/03 01:35:54.495 POWERFLEX Mode Change: STOP to PAUSE [I/O runn                             |                   |
|                               | T 1970/01/03 01:35:57.534 POWERFLEX Project in Memory: PowerFlex [V6] Compile                        |                   |
|                               | 1 1970/01/03 02:29:47.296 POWERFLEX Project in Memory: PowerFlex [V6] Compile -                      |                   |
|                               |                                                                                                    |                   |
|                               | Build Cross references Runtime Call stack Breakpoints Digital sampling trace Prompt HMI Code Checker | /                 |
| Ready                         | Connecting (172.18.9.177:1100) 🔊 0, 36 487 x 18 0,0                                                  | 100% 🎎 🔡          |

Open up WorkShop, connect to PLC, build a Data Window, and observe the values from the PowerFlex drive displayed. Tags can be added as desired.

| 505 WorkShop - 505Program1                    |                                                                                 | x     |  |  |  |  |  |  |
|-----------------------------------------------|---------------------------------------------------------------------------------|-------|--|--|--|--|--|--|
| File Edit View Data Diagnostics PLC Utilities | ptions Window Help                                                              |       |  |  |  |  |  |  |
| <b></b>                                       | 📅 f <sub>sf</sub> f <sub>pd</sub> 🗣 🎛 🏠 🖾 📲 🕵 🐭 🕶 🕶 🗸 PRG 🕞 🕅                   |       |  |  |  |  |  |  |
| DATA1 - 505Program1 (Online)                  |                                                                                 |       |  |  |  |  |  |  |
|                                               | Row Address Tag Value                                                           |       |  |  |  |  |  |  |
|                                               | 1 V700 ServerOK 1 U16                                                           |       |  |  |  |  |  |  |
|                                               | 2 V701 IOconnectionOK 1 U16                                                     |       |  |  |  |  |  |  |
|                                               | 3 V702 0 U16                                                                    |       |  |  |  |  |  |  |
|                                               | 4 V703 0 U16                                                                    |       |  |  |  |  |  |  |
|                                               |                                                                                 |       |  |  |  |  |  |  |
|                                               | 6 V705 0U16                                                                     |       |  |  |  |  |  |  |
|                                               |                                                                                 |       |  |  |  |  |  |  |
|                                               |                                                                                 |       |  |  |  |  |  |  |
|                                               | 9 V/08 UU16                                                                     |       |  |  |  |  |  |  |
|                                               |                                                                                 |       |  |  |  |  |  |  |
|                                               |                                                                                 |       |  |  |  |  |  |  |
|                                               | 12 V/11 0016                                                                    |       |  |  |  |  |  |  |
|                                               | 14 V713 591116                                                                  |       |  |  |  |  |  |  |
|                                               | 15 V714 01116                                                                   |       |  |  |  |  |  |  |
|                                               | 16 V715 01116                                                                   |       |  |  |  |  |  |  |
|                                               | 17 V716 0U16                                                                    |       |  |  |  |  |  |  |
|                                               | 18 V717 0U16                                                                    |       |  |  |  |  |  |  |
|                                               | 19                                                                              |       |  |  |  |  |  |  |
|                                               | 20                                                                              |       |  |  |  |  |  |  |
|                                               | 21                                                                              |       |  |  |  |  |  |  |
|                                               | 22                                                                              |       |  |  |  |  |  |  |
|                                               | 23                                                                              |       |  |  |  |  |  |  |
| FLA PEX                                       | 24                                                                              |       |  |  |  |  |  |  |
| For Help, press F1                            | Security: Disabled Path: 172.18.9.170 demo Mode: Online - Run Format: U16 NUM O | VR // |  |  |  |  |  |  |

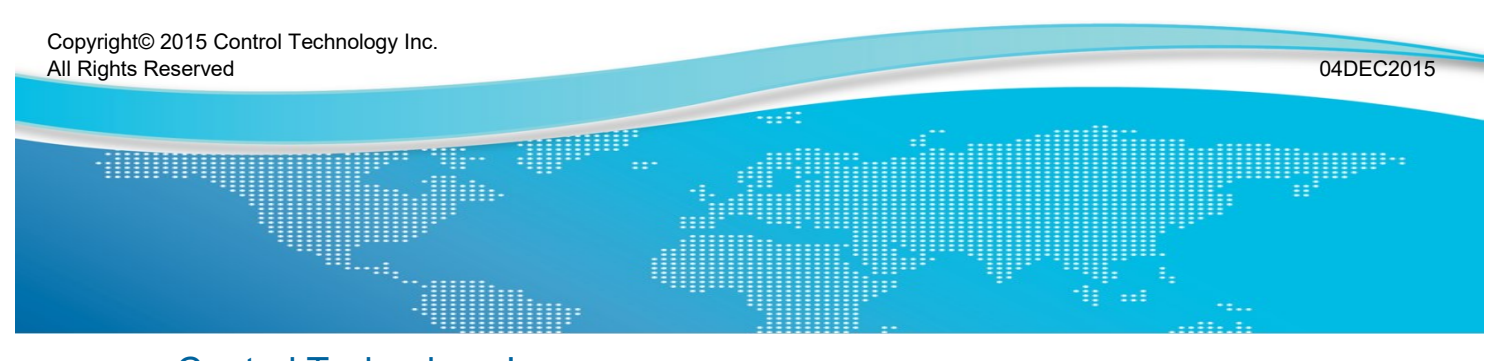

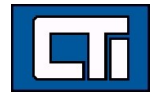

Control Technology Inc. 5734 Middlebrook Pike, Knoxville, TN 37921-5962 Phone: +1.865.584.0440 Fax: +1.865.584.5720 www.controltechnology.com